PROCEDIMIENTO PARA REALIZAR OPERACIONES EN EL SISTEMA DE AUTOGESTION DE ALUMNADO

### Alumnado Facultad de Ciencias Económicas

## **ACCESO AL S.I.U. Guaraní**

|               | Miércoles 06 de m     | narzo de 2013 Seleccionar idioma |
|---------------|-----------------------|----------------------------------|
|               | TUP                   | UNL / FCE<br>DESTACADOS          |
| AT.           |                       | SIU Guaraní - grado              |
|               |                       | SIU Guaraní - posgrado           |
|               |                       | SICA                             |
|               |                       | Actividades CPCE/CGCE            |
|               | • • • •               | Congresos y Jornadas             |
| UDIANTES      | INTERNACIONALES       | UNL / FCE                        |
| inscripciones | Programas y Proyectos | AGENDA                           |
| 5             | Movilidad Docente     | Jornada para Ingresantes a la    |

- Para acceder al SIU los alumnos disponen del enlace "SIU Guaraní – grado" en el sitio web de la Factulad www.fce.unl.edu.ar
- Clickeando sobre el mismo se accede a la pagina de inicio del SIU

## **VENTANA DE INICIO DEL S.I.U.**

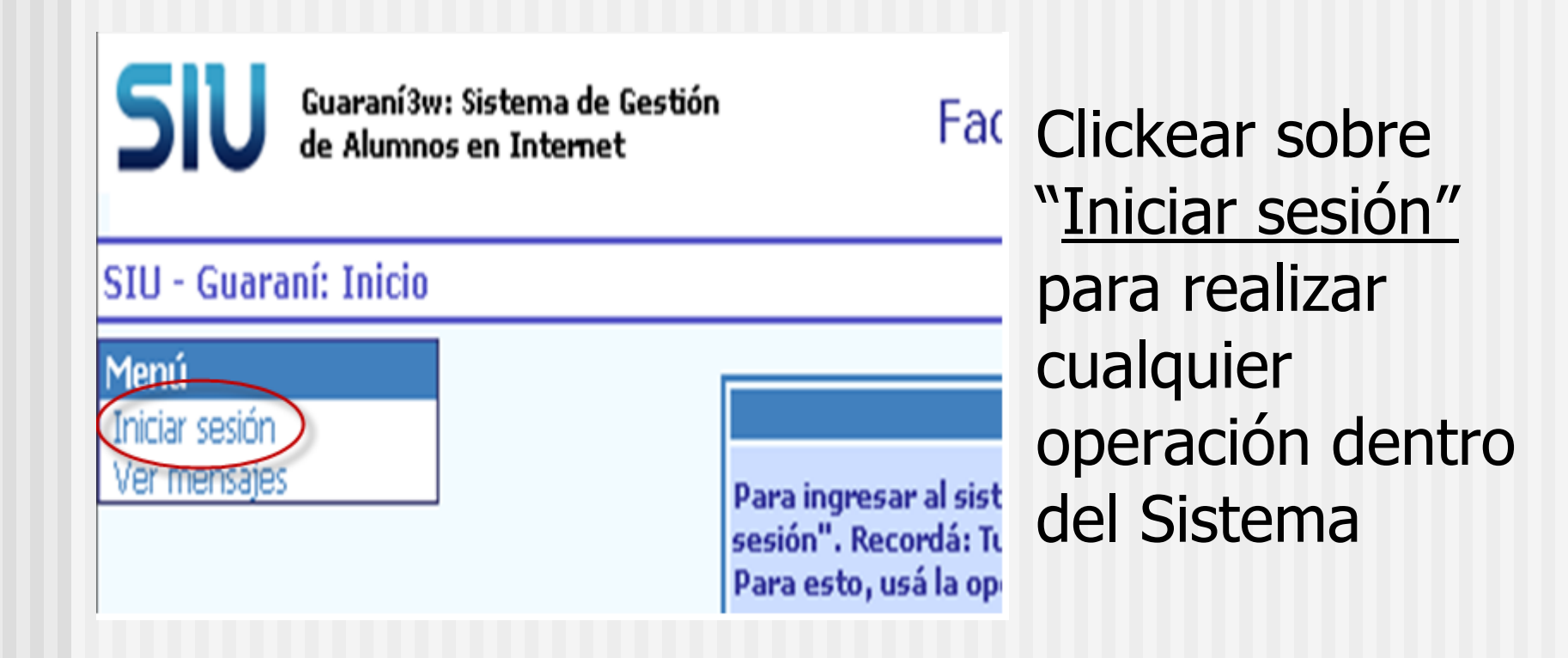

## **INICIO DE SESION**

а.

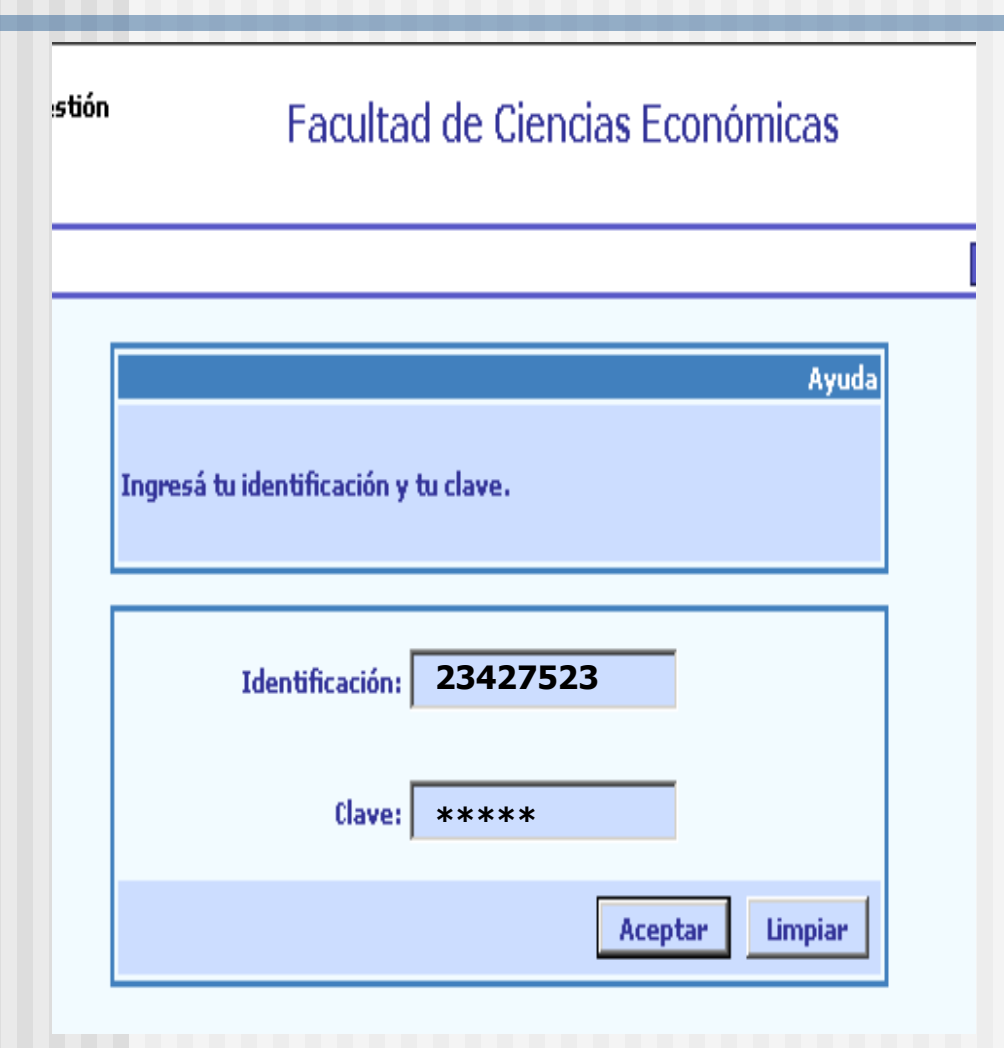

Tipear todos los dígitos del DNI como USUARIO y los primeros 5 dígitos del mismo como CLAVE de acceso

 Dentro del sistema el usuario puede personalizar su clave cambiándola por otros 5 dígitos

## **PROBLEMAS DE IDENTIFICACION**

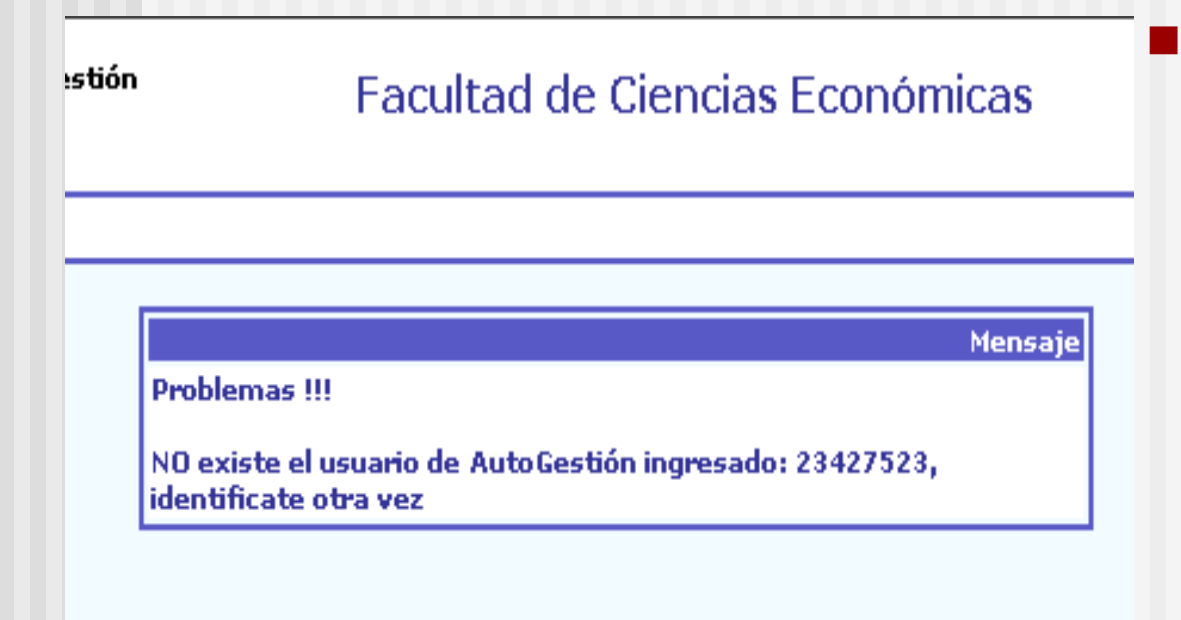

 Si identificación y/o clave no son reconocidas o son incorrectas se deberá concurrir personalmente al Dpto Alumnado para realizar la operación y la verificación de datos.

# **MENÚ DE OPERACIONES**

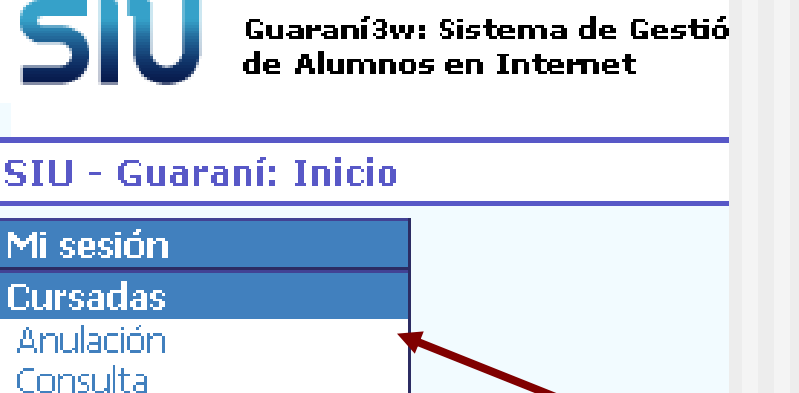

Inscripción a cursadas

Exámenes

Matrícula Consultas

Anuncios

Electivas

- El Menú de Operaciones esta dividido por temas.
- Clickeando en un tema se despliega la lista de operaciones disponibles.
- Por ej. en CURSADAS, las operaciones son: Anulación, Consulta e Inscripción

## MENU DE OPERACIONES: MI SESION

- En el menú SESION se pueden realizar las siguientes operaciones: Iniciar sesión con otro usuario; cerrar sesión (Despedirse); o cambiar la clave de acceso a la sesión
- Recomendaciones: cambiar la clave original. Utilizar 5 dígitos <u>numéricos</u>
- Luego de 3 intentos fallidos el sistema bloquea el ingreso del usuario. En caso de olvidar la clave el usuario deberá presentarse en Alumnado con DNI para modificarla.

| Cambiar clave : Ingre                        | so de la nueva clave      | Salir |
|----------------------------------------------|---------------------------|-------|
| Mi sesión<br>Iniciar sesión<br>Cambiar clave | Clave ACTUAL:             |       |
| Despedirse<br>Cursadas<br>Exámenes           | Clave NUEVA:              |       |
| Matrícula<br>Consultas                       | Confirmación Clave NUEVA: |       |
| Anuncios<br>Encuestas                        | Aceptar                   |       |
| Encuestas<br>Electivas                       | Aceptar Limpiar           |       |

## **MENU DE OPERACIONES:** CURSADA - EXAMENES

| Inscripción a examen :                                                             | Selección de la materia                                                        | En el menú de                                                             |
|------------------------------------------------------------------------------------|--------------------------------------------------------------------------------|---------------------------------------------------------------------------|
| Mi sesión<br>Cursadas<br>Exámenes<br>Anulación<br>Consulta<br>Inscripción a examen | Ayuda<br>Hacé click en la lista sobre la materia a la que te querés inscribir. | operaciones desplega<br>la lista según el tema<br>(Cursado o<br>exámenes) |
| Matrícula<br>Consultas                                                             | Carrera: (0205) BACHILLER EN CIENCIAS ECONÓMICAS<br>Legajo: 33122826-5         | <ul> <li>Seleccionar la</li> </ul>                                        |
| Anuncios<br>Encuestas                                                              | Materia Inscripto?                                                             | Operación<br>"Inscripción"                                                |
| Electivas                                                                          | (2280) - Sistemas Administrativos                                              | <ul> <li>Aparecerá la lista de</li> </ul>                                 |
|                                                                                    | (2330) - Matemática para Economistas                                           | materias disponibles<br>para inscribirse                                  |

## SELECCIÓN DE COMISION/MESA

 Seleccionar la materia y luego la comisión o mesa de examen elegida <u>clickeando sobre el nombre</u> de la comisión o mesa, y <u>NO sobre el "detalle"</u>

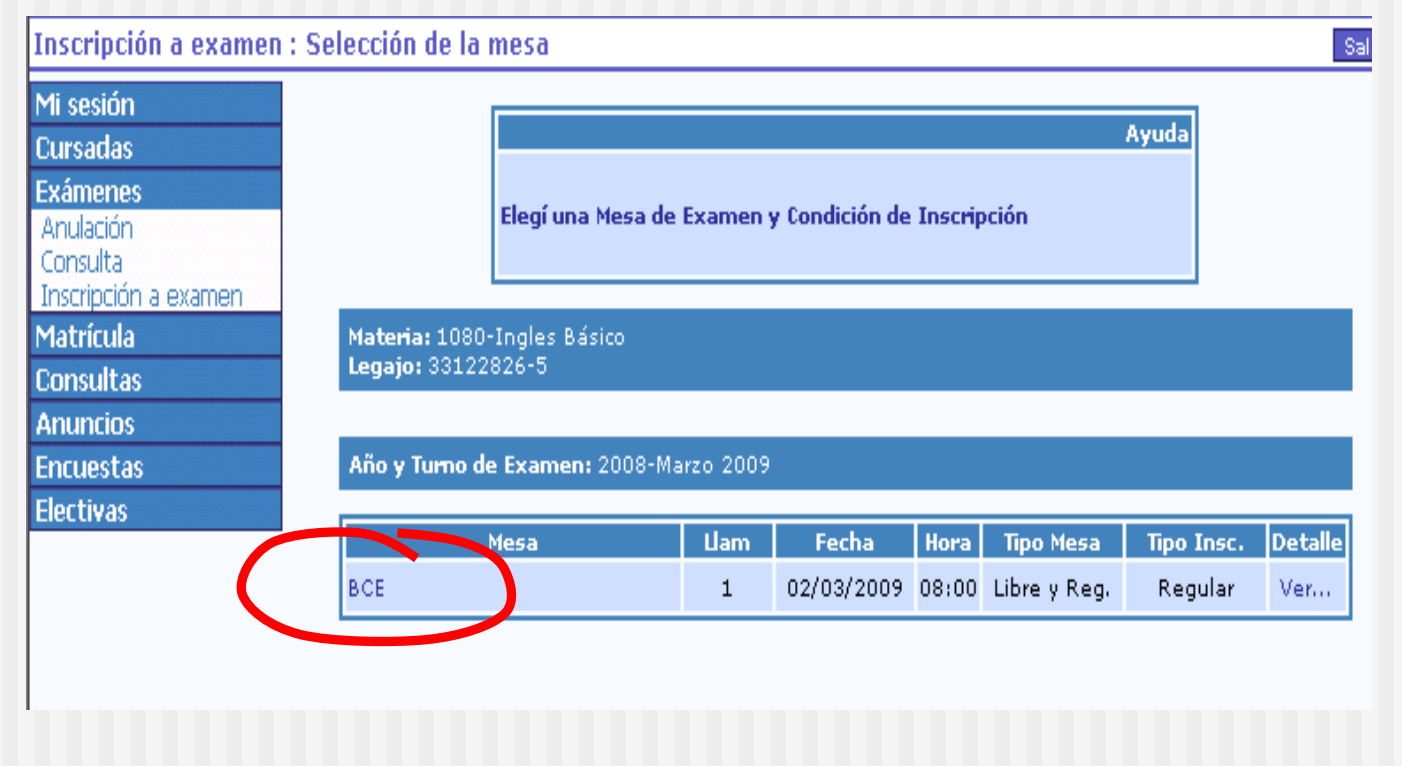

## FIN DE LA OPERACION

 Finalizada la operación el sistema emite un número de transacción, el cual es el único comprante que tendrá el usuario para realizar algún reclamo

#### Inscripción a examen : Selección de la mesa

| Mi sesión                                       |
|-------------------------------------------------|
| Cursadas                                        |
| Exámenes                                        |
| Anulación                                       |
| Consulta                                        |
| Inscripción a exame                             |
| Matrícula                                       |
| i lucilculu                                     |
| Consultas                                       |
| Consultas<br>Anuncios                           |
| Consultas<br>Anuncios<br>Encuestas              |
| Consultas<br>Anuncios<br>Encuestas<br>Electivas |

#### ОК

Tu Inscripción a Exámenes se ha registrado correctamente en estado Pendiente, con el Nro. de Transacción: 361903

Mensaje

## RECOMENDACIONES

- Leer atentamente los mensajes que emite el sistema cuando se realiza una operación
- Tomar nota del Nro de transacción
- Luego de una inscripción controlar en la operación "consulta" que la inscripción se haya registrado correctamente
- No esperar el ultimo día del plazo establecido para realizar alguna operación
- En exámenes, verificar el <u>día hábil anterior</u> al examen que el estado de la inscripción realizada figure como "aceptada" o "exceptuada". En caso de encontrarse aún "pendiente" dirigirse a Alumnado. Los casos rechazados o pendientes solo se les podrá dar solución hasta el dia anterior al examen, fecha en que se emiten las Actas definitivas.

## MENU DE OPERACIONES: MATRÍCULA

- En el menú "MATRICULA" estan disponibles las operaciones: Reinscripción anual y Actualización de Datos censales
- Para la Reinscripción anual, aparecerán las carreras en las cuales el alumno esta activo. Deberá seleccionar la que corresponda.

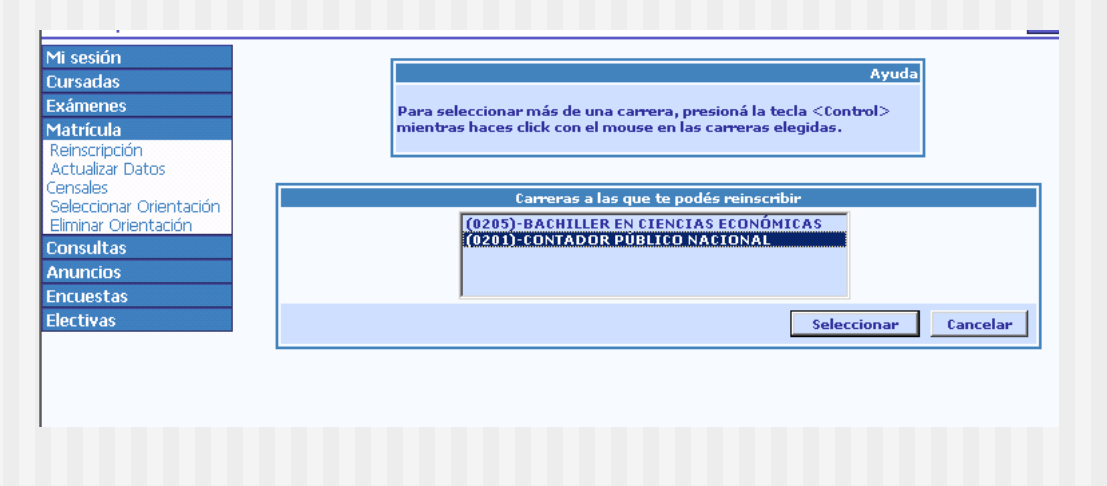

## MATRICULA

| (0201) C.P.N.  Período Lectivo: 2006 Reinscripción  Datos de la Reinscripción:  Teléfono: Email: |
|--------------------------------------------------------------------------------------------------|
| (0201) C.P.N.  Período Lectivo: 2006 Reinscripción  Datos de la Reinscripción:  Teléfono: Email: |
| Período Lectivo: 2006 Reinscripción<br>Datos de la Reinscripción:<br>Teléfono:<br>Email:         |
| Datos de la Reinscripción:           Teléfono:                                                   |
| Datos de la Reinscripción:<br>Teléfono:<br>Email:                                                |
| Teléfono:                                                                                        |
| Email:                                                                                           |
|                                                                                                  |
|                                                                                                  |
| Domicilio en el Período Lectivo                                                                  |
| Calle : Depto : Depto :                                                                          |
| Unidad :                                                                                         |
| Localidad :                                                                                      |
|                                                                                                  |

A continuación se abre un formulario, el que deberás completar con tus datos. IMPORTANTE: ambos domicilios deben consignarse (de período lectivo y de procedencia) aunque coincidan. A la Localidad deberás seleccionarla -NO TIPEARLA- a través de la opción "Buscar Localidad" que despliega la lista correspondiente.

## MATRICULA

- Controlar que todos los datos estén debidamente cumplimentados inclusive los de la situación laboral de los padres (la situación laboral de la pareja No debe completarse en los casos de estado civil "soltero")
- El formulario debe estar "completo" para que pueda grabarse, de lo contrario emitirá mensaje de error y deberán consignarse nuevamente todos los datos.
- Una vez completos todos los datos, click en

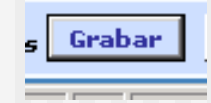